Northwestern HUMAN RESOURCES

Workforce Software

**Run Reports - Employees** 

# To access Workforce Software, log in with your NetID and NetID Password at <u>this site</u>: <u>https://nwuni.wta-us8.wfs.cloud/workforce/SSO.do</u>

| Process for Running Reports |                                                                                                    |
|-----------------------------|----------------------------------------------------------------------------------------------------|
| 1.                          | Open Reports:                                                                                                    |
|                             | On the homepage, click View Reports under Reporting.                                                                                                    |
|                             | Reporting                                                                                                    |
|                             |                                                                                                    |
|                             | View Reports                                                                                                    |
| 2.                          | Select a Report:                                                                                                    |
|                             | The category of reports available to you will depend on your permissions. Administrators and                                                                                 |
|                             | supervisors will see additional categories listed ( <i>see Run Reports – Supervisors</i> ).                                                                                  |
|                             | All Reports         Favorites         Recently Viewed         My Scheduled Reports                                                                                           |
|                             | Search                                                                                                    |
|                             | Tin: Enter any portion of a report name in the Search field to search for reports                                                                                            |
|                             | A financial sector of a report name in the Scaren field to Scaren for reports.                                                                                               |
|                             | After choosing a report category, a sub-category of reports will display.                                                                                                    |
|                             | After selecting a report, choose the Report Parameters. Depending on the report, the selection criteria                                                                      |
|                             | will default to the current date. See page two for information on each report.                                                                                               |
| 2                           | Generate a Report:                                                                                                    |
| э.                          |                                                                                                    |
|                             | After selecting parameters, click <b>Run Now</b> to generate a report.                                                                                                    |
|                             | Reports can be delivered in the following file types:                                                                                                    |
|                             | <ul> <li>PDF: Opens the report as a PDF file. Use this option to print reports.</li> <li>Excel: Opens the report in Excel which can be formatted and manipulated.</li> </ul> |
|                             | <ul> <li>CSV: Opens the report as a CSV file which can be formatted and manipulated.</li> </ul>                                                                              |
|                             | HTML: Opens the report in a new browser window or tab.                                                                                                    |
| 4.                          | Schedule a Report:                                                                                                    |
|                             | To schedule a report for delivery, select <b>Schedule</b> .                                                                                                    |
|                             | Enter an email address, subject and message, select a report type (PDF or Excel), and choose a report frequency (once, daily, weekly, monthly, yearly)                       |
|                             |                                                                                                    |
|                             | Click Create Schedule.                                                                                                    |
|                             | Create Schedule                                                                                                    |

#### **Employee Schedule Audit**

PATH: REPORTS ABOUT ME > SCHEDULE REPORTS > EMPLOYEE SCHEDULE AUDIT

This report shows all of your schedule entries and changes, and who made the entries/changes.

Required fields: Pay Period End Date

### **Employee Absence History**

PATH: REPORTS ABOUT ME > TIME OFF REPORTS > EMPLOYEE ABSENCE HISTORY This report displays a list of absence Pay Codes used during a defined time period. Required fields: Date Range, Absence Pay Code

#### **Employee Accrual History**

PATH: REPORTS ABOUT ME > TIME OFF REPORTS > EMPLOYEE ACCRUAL HISTORY This report includes accrual activity during the specific time period and a running balance. Required fields: Amount of History

## **Employee Timesheet**

PATH: REPORTS ABOUT ME > TIMESHEET REPORTS > EMPLOYEE TIMESHEET This report is a summarized timesheet for the pay period specified. Required fields: Pay Period End Date

#### **Employee Timesheet Approval History**

PATH: REPORTS ABOUT ME > TIMESHEET REPORTS > EMPLOYEE TIMESHEET APPROVAL HISTORY This report displays information about the approval history of an employee's timesheet. Required fields: Date Range

#### **Employee Timesheet Audit**

PATH: REPORTS ABOUT ME > TIMESHEET REPORTS > EMPLOYEE TIMESHEET AUDIT

This report displays all actions made on your timesheet.

Required fields: Pay Period End Date